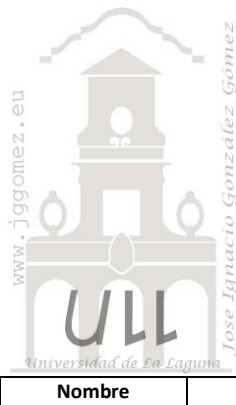

# **Economato Hoteles**

Programación Lineal Básica

Jose Ignacio González Gómez Departamento de Economía Financiera y Contabilidad - Universidad de La Laguna www.jggomez.eu

www.jggomez.eu

| Nombre           | Descripción                                                     | Tipo PLB-<br>PCE | Base | Informe | Modelo |
|------------------|-----------------------------------------------------------------|------------------|------|---------|--------|
| Economato        | Pedido optimo. Determinar la cantidad ha solicitar de cada tipo | PL Básica        |      | NO      | Pedido |
| Hoteles Canarios | de pack que nos permita optimizar nuestros 3.000 € diarios      |                  |      |         | optimo |

### Enunciado

Economato Hoteles Canarios Unidos dispone de un presupuesto diario para el abastecimiento en el mercado mayorista de abastos de productos hortofrutícola perecederos de  $3.000 \notin y$  que ha de optimizar para satisfacer las necesidades de los diferentes establecimientos hoteleros.

# Se pide:

Determinar la cantidad ha solicitar de cada tipo de pack que nos permita optimizar nuestros 3.000 € diarios teniendo en cuenta que:

- Las necesidades mínimas diarias están establecidas en:
- Pack de Frutas.....25 diarios
- Pack de Hortalizas......15 diarios
- Pack de Otros Frescos.... 7 diarios

Recordar que nuestra restricción presupuestaria diaria asciende a  $3.000 \notin$  y que solo es posible adquirir pack completos, es decir no medios packs. Acordarse de las condiciones de no negatividad de las variables.

Planteamiento del problema

# Definición de celda objetivo y celda/s de dato/s

Comenzamos diseñando la hoja de calculo estableciendo las formulas contenidas en cada una de las celdas.

Planteado así el problema de forma básica, definimos (coloreando) la celda objetivo y la/s celda/s de dato/s o variables, tal y como se muestra en la Ilustración 1.

La celda objetivo siempre tiene que tener una fórmula, en este caso será D24 o D42, es decir el cálculo del presupuesto.

También debemos definir las variables o celdas cambiantes del modelo, en nuestro ejemplo es donde queremos que nos devuelvan los valores de la solución al problema, en este caso será el rango C21:C23.

| 1  | А                                         | В                      | С        | D         |
|----|-------------------------------------------|------------------------|----------|-----------|
| 15 | Variables                                 | Función Obj            |          |           |
| 16 |                                           |                        |          |           |
| 17 | Planteamie                                | nto del Pro            | oblema   |           |
| 18 | Enunciado                                 |                        |          |           |
| 19 | Artículos                                 | Precio por             | Cantidad | Total     |
| 20 |                                           | Pack                   |          |           |
| 21 | Frutas                                    | 60,00 €                |          | 0,00€     |
| 22 | Hortalizas                                | 35,00 €                |          | 0,00€     |
| 23 | Otros Frescos                             | 70,00€                 |          | 0,00€     |
| 24 |                                           | Subotal - Presupuesto: |          | 0,00€     |
| 25 |                                           |                        |          |           |
| 26 | Restricciones                             |                        |          |           |
| 27 |                                           |                        |          |           |
| 28 | El efectivo disponible para la compra es: |                        |          | 3.000,00€ |
| 29 | Solo nos venden piezas completas          |                        |          |           |
| 30 | Minimo de Pack que necesitamos :          |                        |          |           |
| 31 |                                           | Frutas                 |          |           |
| 32 |                                           |                        | 15       |           |
| 33 |                                           | C                      | 7        |           |

Ilustración 1

#### Valor de la función objetivo y restricciones de las variables

Identificados los dos componentes básicos (celda objetivo y variables) vamos a definir el valor de la función objetivo así como las restricciones para las variables o datos.

Respecto a la función objetivo esta tiene que ser siempre una formula que puede ser maximizada, minimizada o tomar un valor, en nuestro caso la celda D24 Presupuesto vamos a exigir que tome el valor concreto de 3.000 € que es nuestra restricción presupuestaria impuesta.

En referencia a las restricciones de las variables nos encontramos con que:

- 1. Solo se venden piezas completas, esto significa que las celdas C21 a la C23 solo admiten valores enteros
- 2. Tenemos unas necesidades mínimas que cubrir y por tanto las celdas de las variables C21 a la C23 están condicionados a los valores mayores que esas restricciones (ver mínimo de pack que necesitamos, Ilustración 1).

# Resolución con Solver

Tomando en consideración los aspectos anteriores, procederemos a continuación a configurar la solución al problema con Solver. Para ello y con el fin de conservar el planteamiento original del problema hemos copiado el mismo en el rango A37:D42.

| 1             | А          | В                          | С        | D      |
|---------------|------------|----------------------------|----------|--------|
| 36            | Solucion:  |                            |          |        |
| 37            | Artículo   | Precio por<br>Pieza Cantio | Cantidad | Total  |
| 38            |            |                            | Cantiuau | TUId   |
| 39            | Artículo 1 | 60,00€                     |          | 0,00€  |
| 40            | Articulo 2 | 35,00€                     |          | 0,00 € |
| 41            | Articulo 3 | 70,00€                     |          | 0,00€  |
| 42            |            | Subotal - Presupuesto:     |          | 0,00€  |
| Ilustración 2 |            |                            |          |        |

| metros de Solver                                                                         |                                                               |                                                            |                                       |
|------------------------------------------------------------------------------------------|---------------------------------------------------------------|------------------------------------------------------------|---------------------------------------|
| Establecer objetivo:                                                                     | \$D\$42                                                       |                                                            |                                       |
| Para: <u>M</u> áx. O                                                                     | Mín 💿 <u>V</u> alor de:                                       | 3000                                                       |                                       |
| Cambiando <u>l</u> as celdas de variab                                                   | les:                                                          |                                                            |                                       |
| \$C\$39:\$C\$41                                                                          |                                                               |                                                            |                                       |
| Sujeto a las restricciones:                                                              |                                                               |                                                            |                                       |
| \$C\$39 = entero<br>\$C\$39 >= \$D\$31<br>\$C\$40 = entero                               |                                                               | <b>^</b>                                                   | <u>Ag</u> regar                       |
| \$C\$40 >= \$D\$32<br>\$C\$41 = entero                                                   |                                                               |                                                            | <u>C</u> ambiar                       |
| \$C\$41 >= \$D\$33                                                                       |                                                               |                                                            | <u>E</u> liminar                      |
|                                                                                          |                                                               |                                                            | Restablecer todo                      |
|                                                                                          |                                                               | -                                                          | <u>C</u> argar/Guardar                |
| Convertir variables sin rest                                                             | ricciones en no negativas                                     |                                                            |                                       |
| Método d <u>e</u> resolución:                                                            | GRG Nonlinear                                                 | •                                                          | Opciones                              |
| Método de resolución                                                                     |                                                               |                                                            |                                       |
| Seleccione el motor GRG Nonl<br>motor LP Simplex para proble<br>de Solver no suavizados. | near para problemas de Solv<br>nas de Solver lineales, y sele | ver no lineales suavizados.<br>eccione el motor Evolutiona | . Seleccione el<br>ary para problemas |
| Ayuda                                                                                    |                                                               | Resolver                                                   | Cerrar                                |

Ilustración 3

Siguiendo las pautas anteriores y situados sobre la celda objetivo (D42) accedemos a la configuración de la función Solver tomando en consideración las restricciones señaladas tal y como se expone en la Ilustración 3, es decir se ha de tener en cuenta que:

- La celda objetivo siempre tiene que tener una fórmula, en este caso será D42, es decir el presupuesto y establecemos como objetivo el valor 3.000
- Se define las celdas de cambio al rango C39:C41 y se establecen para cada una de las celdas las dos restricciones siguientes:
  - $\circ$  Tomen valores enteros, por ejemplo C39 = entero
  - Tomen valores positivos mayores que, por ejemplo y para el caso de la celda C39 mayor que el fijado en D31, es decir 25 packs.

Pulsando sobre el botón Resolver, se ejecuta y se muestra la resolución del problema planteado, tal y como vemos en la Ilustración 4 (comparar con la Ilustración 2)

|               | А          | В                      | С                      | D          |
|---------------|------------|------------------------|------------------------|------------|
| 36            | Solucion:  |                        |                        |            |
| 37            | Artículo   | Precio por             | Precio por<br>Cantidad | Total      |
| 38            | Pieza      |                        |                        |            |
| 39            | Artículo 1 | 60,00€                 | 29                     | 1.740,00 € |
| 40            | Articulo 2 | 35,00€                 | 16                     | 560,00€    |
| 41            | Articulo 3 | 70,00€                 | 10                     | 700,00€    |
| 42            |            | Subotal - Presupuesto: |                        | 3.000,00€  |
| Ilustración 4 |            |                        |                        |            |